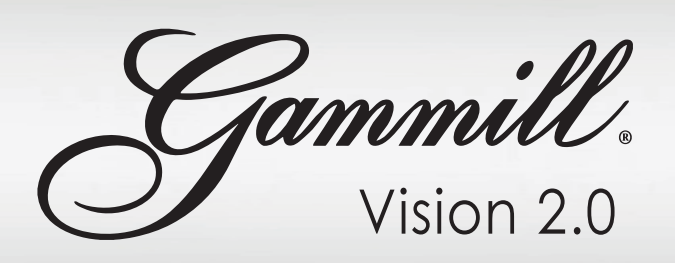

# Upgrading software to Version 1.3.0

Symptom: Vision software will not upgrade to Version 1.3.0.

Resolution: Perform the following steps

1. Close the Vision app.

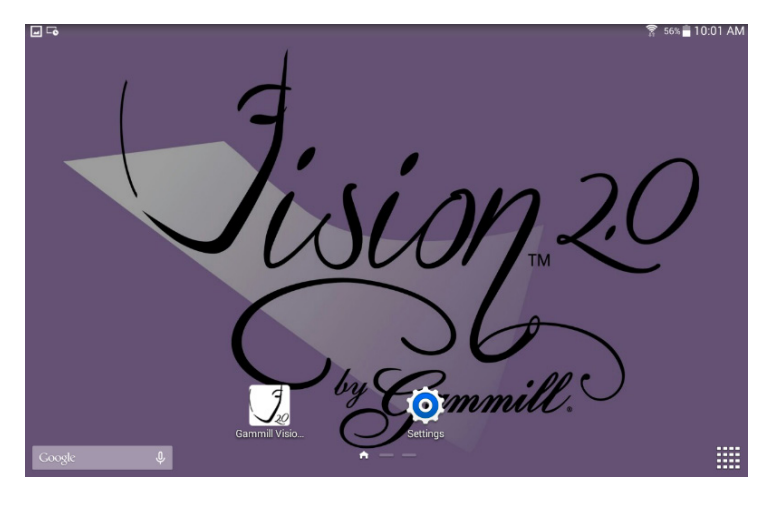

2. Tap the app view on the home screen.

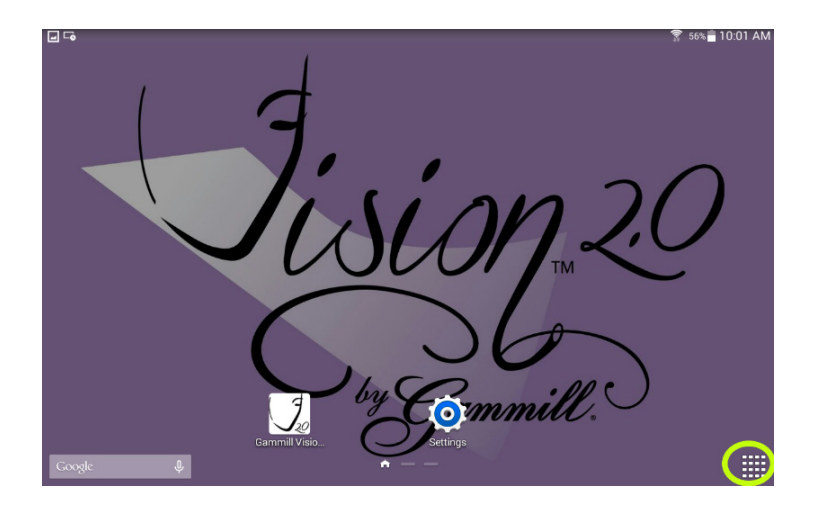

3. Open the Google app.

|               | Google                                                                                                  | ٢               |             |
|---------------|----------------------------------------------------------------------------------------------------|-----------------|-------------|
|               | Keep up with your favorite topics<br>Turn on Discover to get updates on sports, music, movies, and more | Sily Hey Google | \$          |
|               |                                                                                                    |                 |             |
|               |                                                                                                    |                 |             |
| *<br>Discover | Q Describ                                                                                               | N.              | ***<br>More |

4. In the search bar type Gammill.com.

|             | -  | -    |                                       |     |   |     |     |     | 2  | 55% 🖹 10:01 AM |
|-------------|----|------|---------------------------------------|-----|---|-----|-----|-----|----|----------------|
|             | G  | gamm | ill.com                               |     |   |     |     | ×   |    |                |
|             | Q  | gamm | gammill.com/joinourteam               |     |   |     |     | Л   |    |                |
|             | Q  | gamm | gammill.com/quilting with confidence  |     |   |     |     | Γ   |    |                |
|             | Q  | gamm | gammill.com/creativestudio7           |     |   |     |     | Г   |    |                |
|             | Q  | gamm | gammill computerized quilting machine |     |   |     |     |     |    |                |
|             | Q  | gamm | gammill computer                      |     |   |     | 7   |     |    |                |
|             |    |      |                                       |     |   |     |     |     |    |                |
| gammill.com |    |      |                                       |     |   |     |     |     |    |                |
| 1 2 @       | 3  | #    | 4 /                                   | 5 % | 6 | 7 & | 8 * | 9 ( | 0) | Del            |
| q w         | e  | ē    | r                                     | t   | у | u   | i   | 0   | р  | <<br>X         |
| a s         |    | d    | f                                     | g   | h | j   | k   | 1   |    | Q              |
| 介 z         | х  | C    | с                                     | v   | b | n   | m   | , ! | .? | 仓              |
| Ctrl Sym    | \$ | ٤    | English(US)                           |     |   | •   | •   |     |    |                |

5. Tap on Education & Support.

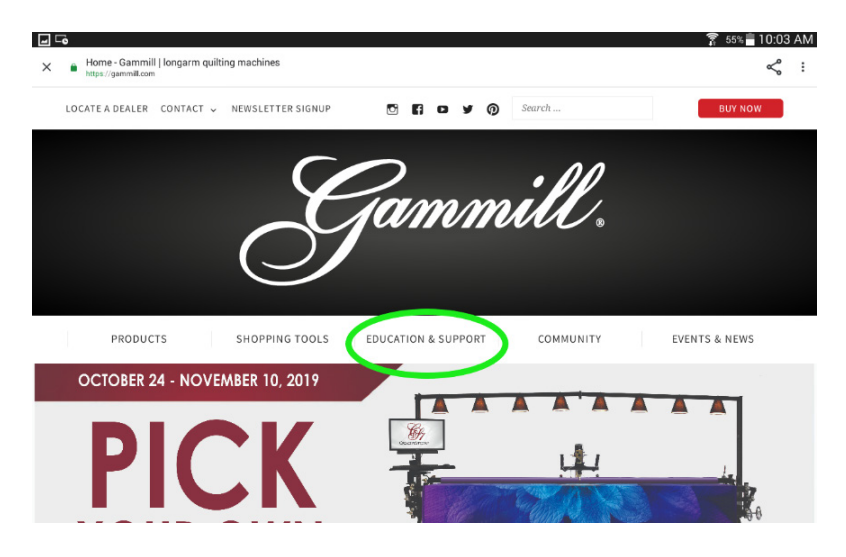

#### 6. Select Software Updates.

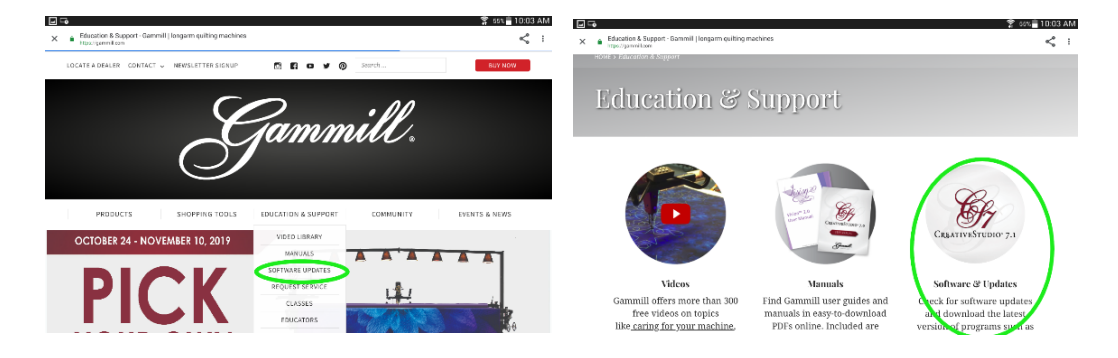

7. Tap Vision 2.0.

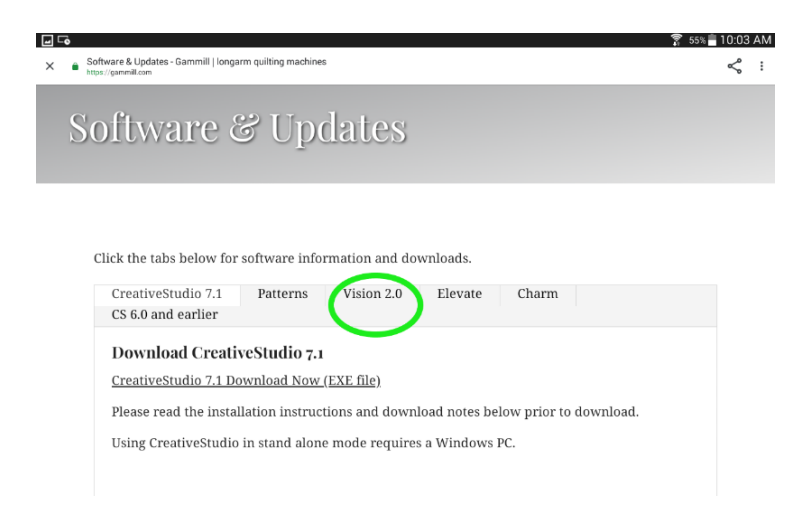

8. Select Vision 2.0 Software Download.

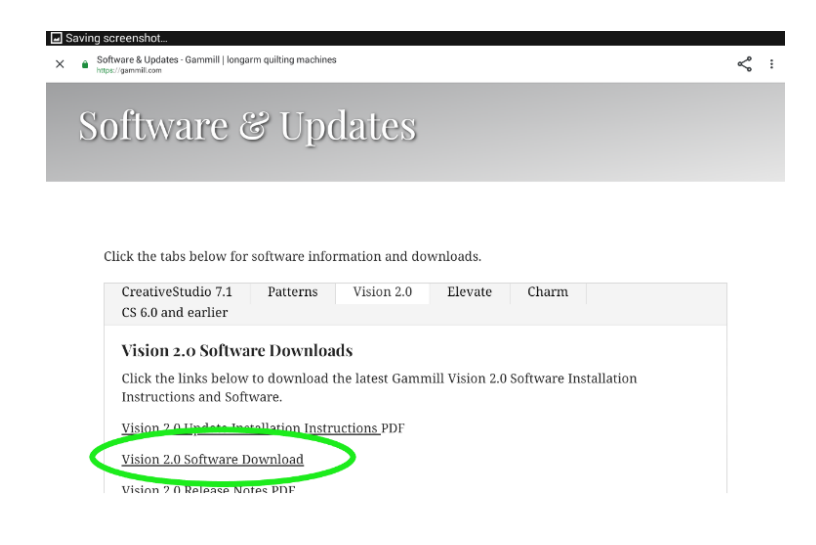

9. Swipe down on the screen from the top edge

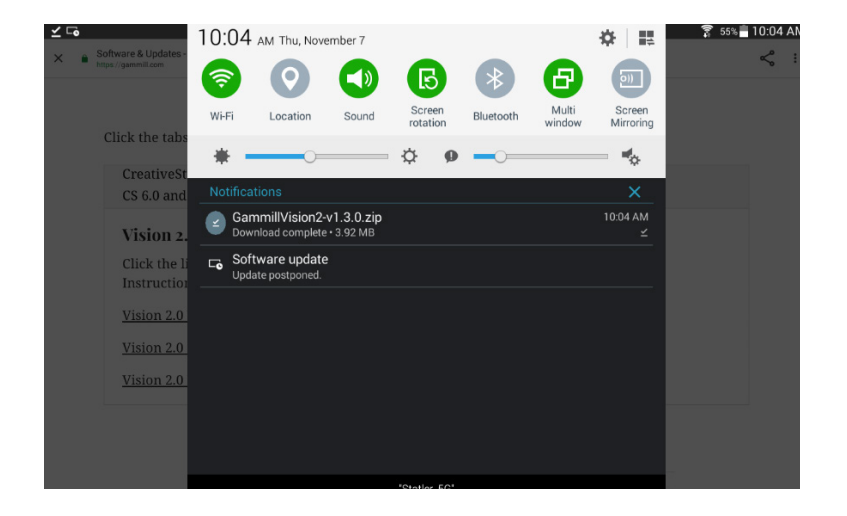

10. Tap GammillVision-v 1.3.0.zip – after it shows Download Complete

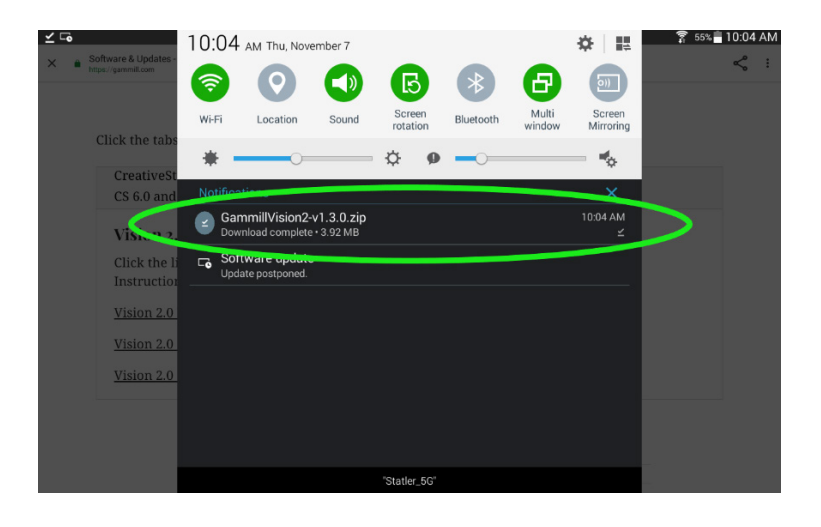

11. An extraction window will appear, tap OK.

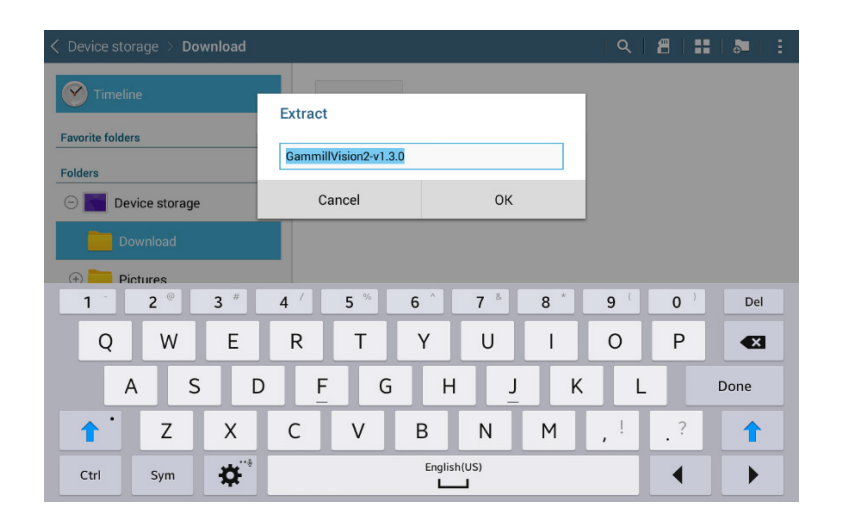

12. Open the Gammill...2-v 1.3.0 folder (the one without the zipper).

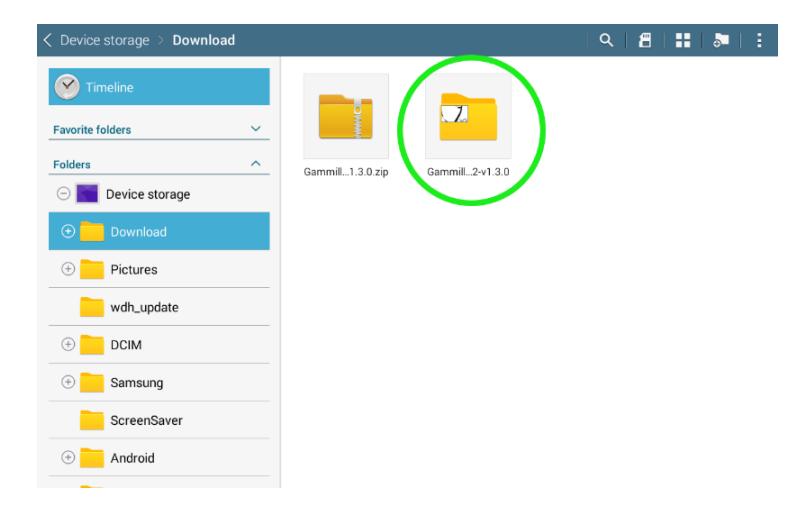

#### 13. Tap the Gammill...3.0.apk.

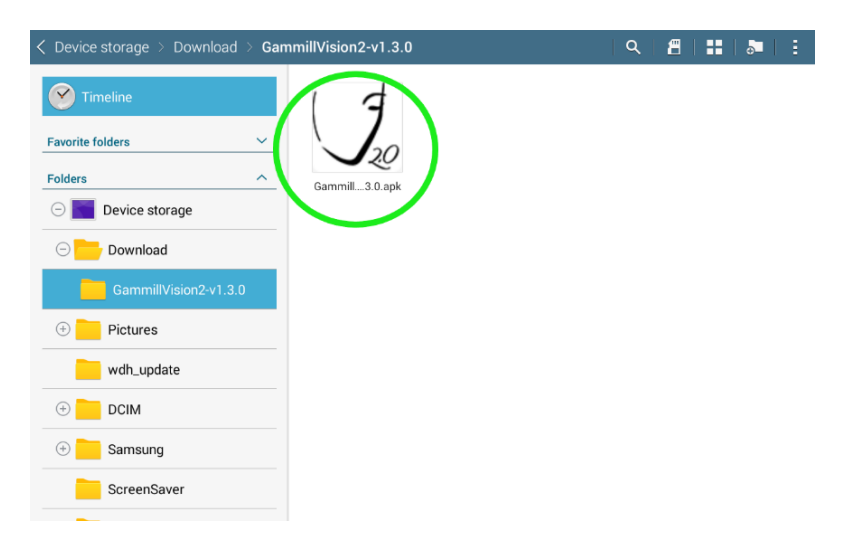

### 14. Choose Install.

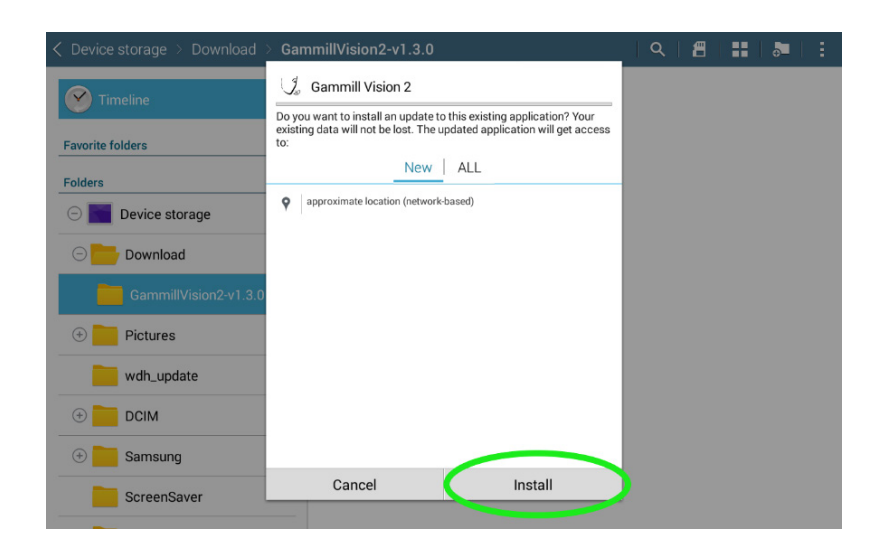

#### 15. Choose Open.

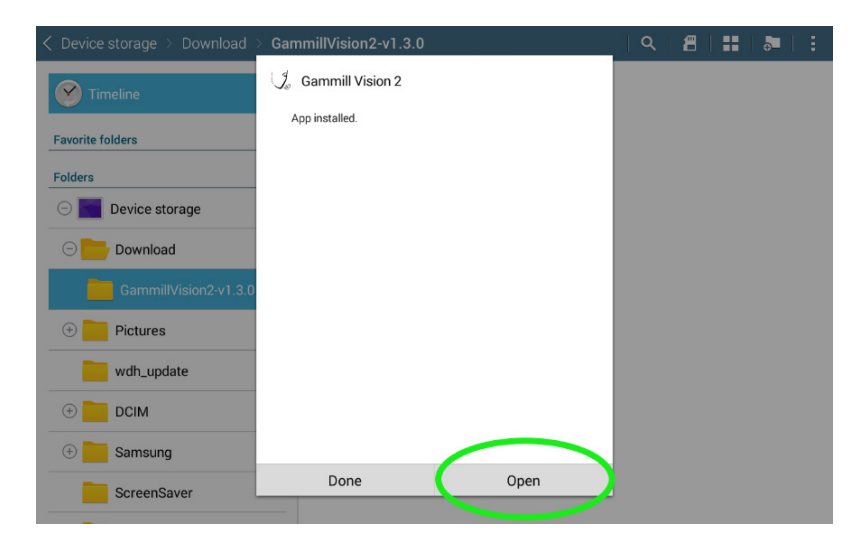

16. Go to settings, about this app and verify that the version is 1.3.0.

|                                                                                        | 🛜 54% 冒 10:05 AM                                                                                                    |
|----------------------------------------------------------------------------------------|----------------------------------------------------------------------------------------------------|
| $\sqrt{\frac{1}{2}}$ About This App                                                    |                                                                                                    |
| Fision 20                                                                              | Gammill Vision 2 Application v.1.3.0<br>Android v.4.4.2<br>Bluetooth Module Firmware v.R0<br>Z-Motor Module Firmware v.R0 |
| Gammill Quilting Systems - 1-800-659-8224<br>1452 Gibson Street, West Plains, MO 65775 | © 2014 Gammill, Inc. All Rights Reserved.<br>Patents Pending.                                                             |
| Check for Up                                                                           | odates                                                                                                    |